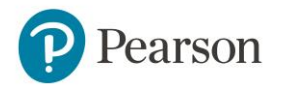

To join a teacher course:

- 1. Go to www.MyEnglishLabHelp.com/login Note: We recommend you bookmark this website.
- 2. Enter your **Username** and **Password**.

|              | ALWAYS LEARNING                                 |
|--------------|-------------------------------------------------|
| Welcome to   | Iniciar sesión Ayuda<br>Nombre de usuario       |
| MyEnglishLab | Contraseña                                      |
| CANE OF      | ¿Ha olvidado su nombre de usuario o contraseña? |
|              |                                                 |

- 3. Click on the **Settings** tab.
- 4. Click on **Join a Course**.

| 🔂 НОМЕ                       | COURSE         | GRADEBOOK                      |  | 🗱 SETTINGS |  |  |
|------------------------------|----------------|--------------------------------|--|------------|--|--|
| Home → Settings → My Courses |                |                                |  |            |  |  |
| Settings                     |                |                                |  |            |  |  |
| My Courses Person            | al Profile     |                                |  |            |  |  |
|                              |                |                                |  |            |  |  |
|                              |                |                                |  |            |  |  |
| Course Name                  | Product 💠      |                                |  |            |  |  |
| 4 Test_Course                | MyNorthStarLab | Listening and Speaking Level 1 |  |            |  |  |
| Join a Course Add proc       | luct           |                                |  |            |  |  |

5. Enter your teacher's **Course ID**.

Note: Here is an example of what a Course ID looks like: pprt-vast-tr99-by94

| MyEnglight                     | -                |                                               | ······································ |
|--------------------------------|------------------|-----------------------------------------------|----------------------------------------|
|                                |                  | Join a Course 🛛 🕷                             | Signed in as <u>Pearson, Student2</u>  |
| 🔂 номе                         |                  |                                               | 🗱 SETTINGS 🔒                           |
| Home → Settings → My Cours     | ie.              | Enter Course ID                               |                                        |
| Settings<br>My Courses Persona | Close            | EAGP-4POQ-DHQZ-212B                           |                                        |
| Course Name 🚓                  | Course end date: | Product ⇔                                     | Product expires                        |
| Future Class                   | 31 Jan 2018      | Future level 1                                | 30 Jan 2019                            |
| placement                      | 25 Oct 2017      | Placement Essential                           |                                        |
| Test_Course                    | 28 Jul 2018      | MyNorthStarLab Listening and Speaking Level 1 | 28 Apr 2017                            |
| Join a Course Add produ        | ıct              |                                               |                                        |

6. If you have been working as a self-study student and are now joining your teacher's course, click on **Transfer previous practice scores** to transfer your grades to your teacher.

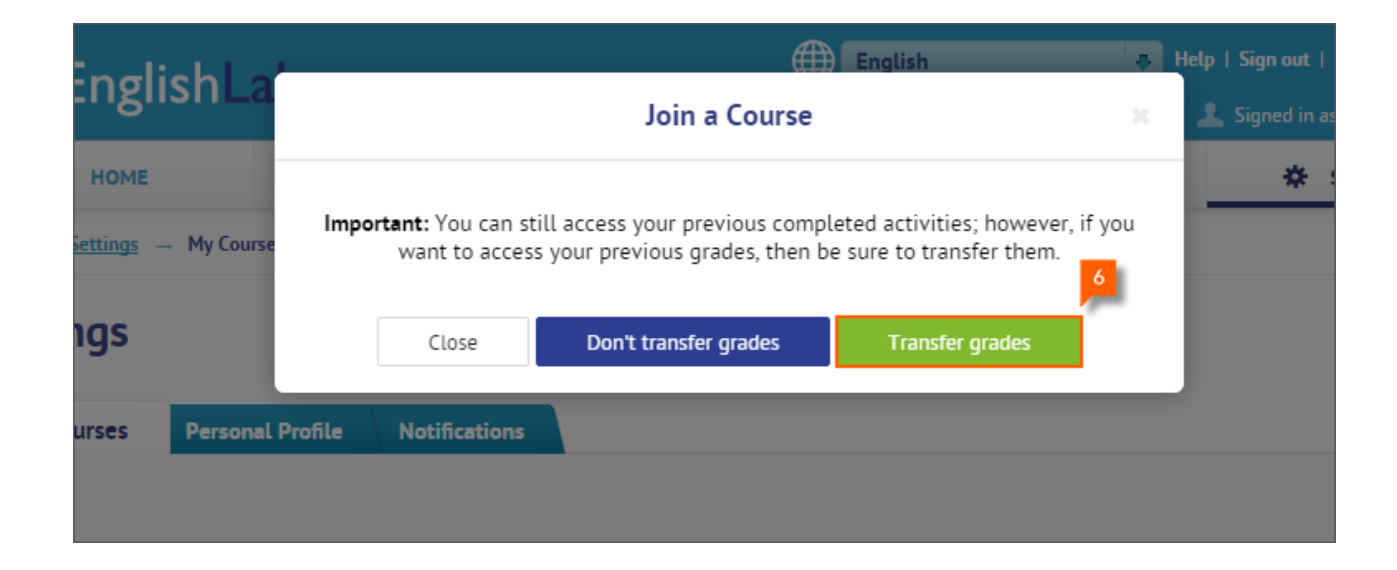

7. Click on Close.

## **Need Help?**

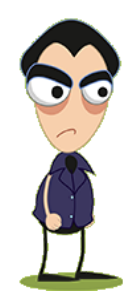

Ask your teacher or parent to contact Pearson Technical Support.

https://support.pearsonelt.com